# **Package Contents**

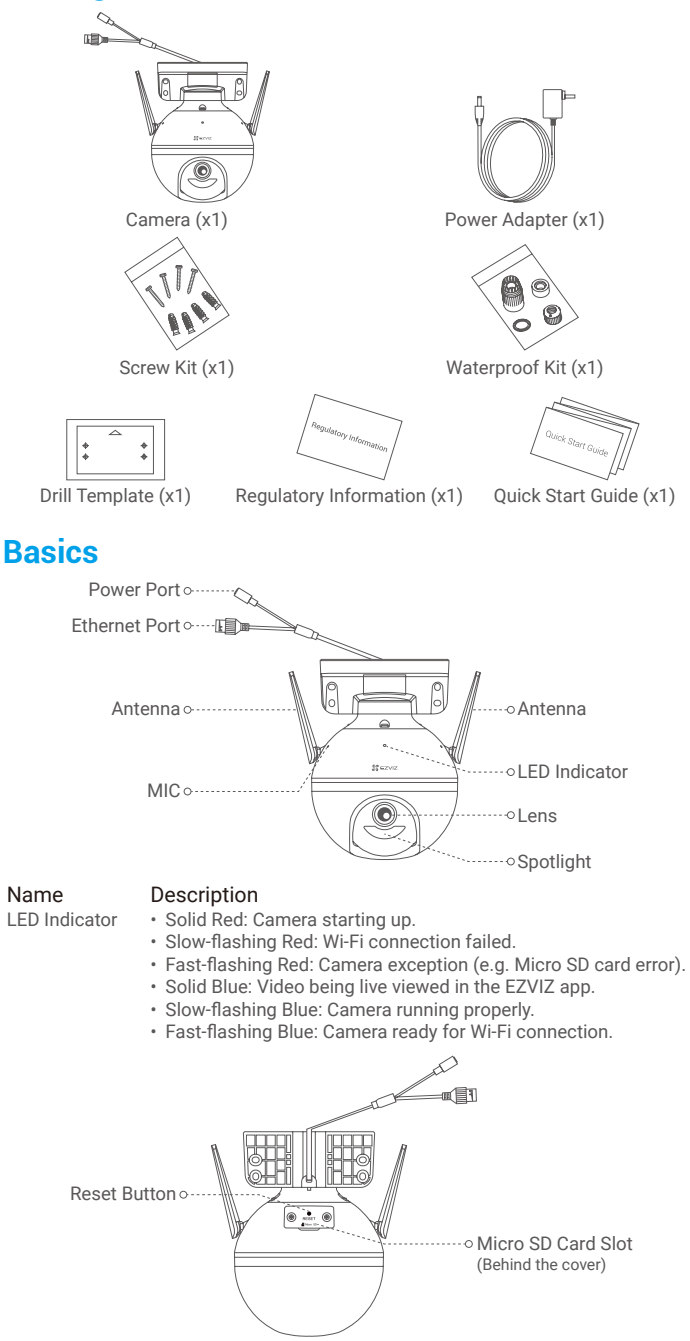

Description

Name Reset Button

Hold for 5 seconds to restart and reset all parameters to default.

# Setup

### 1. Power-on

Plug the power cable into the camera, and then plug the power adapter into an outlet as shown in the figure below.

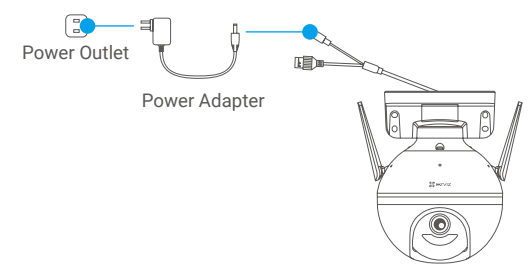

The LED indicator turning fast-flashing blue indicates that the camera is powered on and ready for Wi-Fi configuration.

## 2. Connect to the Internet

### 1. Get the EZVIZ app 🌌

- Connect your mobile phone to Wi-Fi.
- Download and install the EZVIZ app by searching "EZVIZ" in the App Store or Google Play Store  $^{\rm TM}\!\!\!$
- Launch the app and register an EZVIZ user account.

#### 2. Add camera to EZVIZ

#### **Option 1: Wireless Connection**

- Log in to your account using the EZVIZ app.
- On the Home screen, tap "+" on the upper-right corner to go to the Scan QR Code interface.

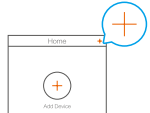

- Scan the QR code on the Quick Start Guide cover or on the body of the camera.

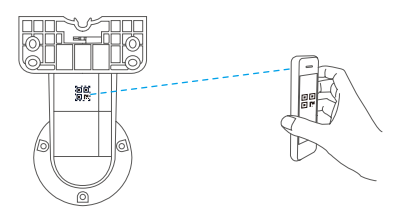

- Follow the EZVIZ app wizard to finish Wi-Fi configuration.

#### **Option 2: Wired Connection**

- Connect the camera to the LAN port of your router with the Ethernet cable (not included in the package).

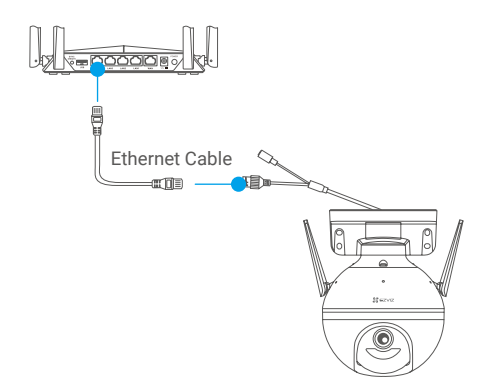

- Log in to your account using the EZVIZ app.
- On the Home screen, tap "+" on the upper-right corner to go to the Scan QR Code interface.

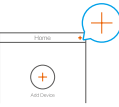

- Scan the QR code on the Quick Start Guide cover or on the body of the camera.

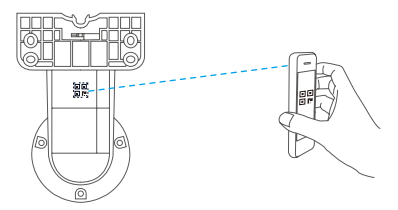

- Follow the wizard to add the camera to the EZVIZ app.

## Installation

## 1. Install the Micro SD Card (Optional)

- Rotate the camera counterclockwise.
- Remove the cover on the camera.
- Insert the micro SD card (sold separately) into the card slot as shown in the figure below.
- Place the cover back on.

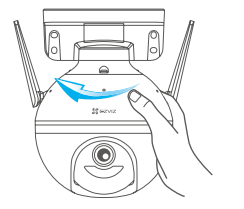

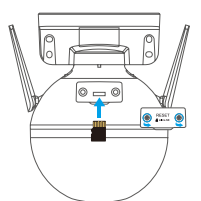

- In the EZVIZ app, tap the **Storage Status** in the Device Settings interface to check the SD card status.
- If the memory card status displays as **Uninitialized**, tap to initialize it. The status will then change to **Normal** and it can store videos.

## 2. Install the Camera

- Make sure the wall is strong enough to withstand three times the weight of the camera.
- The camera can be mounted on the wall, ceiling or pole.

#### Wall/Ceiling Mounting

- Place drill template onto the surface you have chosen to mount the camera.
- (For cement wall/ceiling only) Drill screw holes according to the template, and insert four anchors.
- Use four metal screws to fix the camera base.

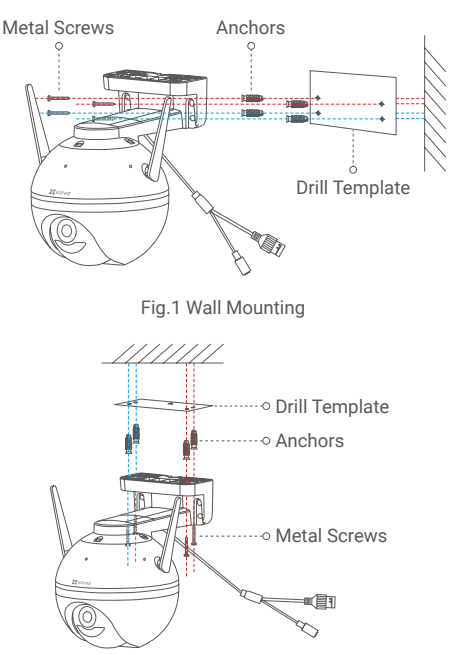

Fig.2 Ceiling Mounting

#### **Pole Mounting**

Use the cable tie (not included in the package) to fix the camera base to the pole.

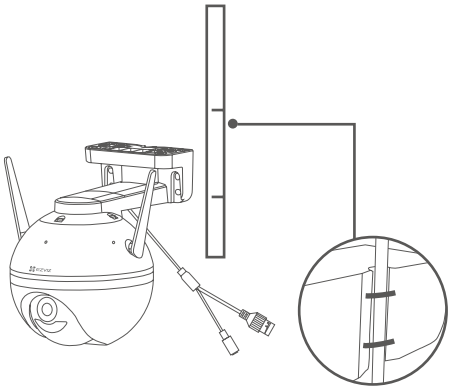

## 3. Install the Waterproof Kit (Optional)

If the camera is installed outdoors or in the humid environment, please use the waterproof kit.

- Insert the gasket into the Ethernet port of the camera.

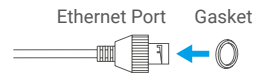

- Pass the A side of the Ethernet cable through the nut, the gasket and the endcap.

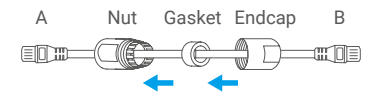

- Tighten up the nut and the endcap.

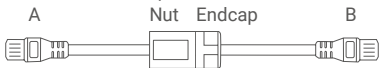

- Insert the A side into the Ethernet port of the camera and tighten up the nut.

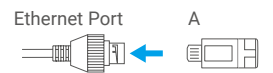

- Connect the B side with the LAN port of the router or PoE switch.

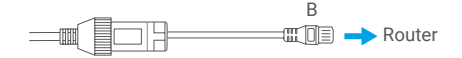

For detailed information, please refer to www.ezviz.eu.